# 修改非NAT IP池

## 目录

<u>简介</u> <u>背景信息</u> <u>必备条件 — 配置备份</u> <u>先决条件 — ICSR运行状况检查</u> <u>在非ICSR场景中修改IP池</u> <u>在ICSR方案中修改IP池</u> <u>发布活动</u> <u>删除/添加IP池</u> <u>已知错误</u>

# 简介

本文档介绍在StarOS产品ASR5500和具有机箱间会话恢复(ICSR)和非CUPS环境的思科虚拟数据包 核心中修改非NAT IP池所需的步骤。

# 背景信息

IP地址池功能允许在池名称下将一系列IP地址配置为一个池,并允许向用户分配或分配这些地址。 IP地址池功能与vpnmgr组件共置。 您可以修改现有IP池(NAT除外),但不删除,仅当池使用的 地址空间增加或现有池参数被标识为可动态配置时。 如果池大小正在减小或参数无法动态配置,则 必须删除并重新添加IP池。

此处的选项可以动态启用或禁用,而不删除IP池。

**注意:**请查阅配<u>置指南</u>,了解在特定软件版本上要修改的参数。

| address-hold-timer       | 启用此功能并断开活动用户连接后,IP地址将被保<br>视为仍在使用中,并且在地址保持计时器过期之前<br>返回到空闲状态。这样,在指定的时间长度(以秒<br>位)内重新连接的用户就可以从IP池获取相同的IP<br>。 |
|--------------------------|----------------------------------------------------------------------------------------------------|
| alert-threshold          | 配置IP地址池级别使用阈值。这些阈值优先于情景<br>IP池阈值。                                                                            |
| explicit-route-advertise | 启用后,show IP pool verbose的输出将包括显式<br>由的总数。                                                                    |
| 组名                       | 指定池组名称                                                                                                    |
| include-nw-bcast         | 允许池包含有类网络地址和广播地址,当池跨过有<br>络边界时,这些地址通常被排除。                                                                    |
|                          |                                                                                                    |

| nexthop-forwarding-address  | 指定此池的下一跳转发地址                                                     |
|-----------------------------|------------------------------------------------------------------|
| nw-reachability server      | 将已配置网络可达性服务器的名称绑定到IP池,并<br>IP池的网络可达性检测。这优先于用户配置中的任<br>络可达性服务器设置。 |
| 策略                          | 配置地址分配策略                                                         |
| send-icmp-dest-unreachable  | 启用后,当系统收到发往池中未使用地址的PDU时<br>生成ICMP目的不可达PDU。                       |
| srp-activate                | 激活IP池以恢复机箱间会话                                                    |
| suppress-switchover-arps    | 执行卡切换时,根据抑制无故ARP设置警报。                                            |
| 标记                          | 向IP地址池添加特定标记                                                     |
| unicast-gratous-arp-address | 在需要无故ARP生成时,对指定IP地址执行单播无<br>ARP,而不是广播无故ARP。                      |

# 必备条件 — 配置备份

以下是修改IP池的前提条件。如果ICSR已启用,则在两个ICSR机箱上运行步骤。

1.确认当前在节点上运行的软件的版本show version verbose

[local]StarOS# show version verbose
Active Software:
Image Version: ww.x.y.zzzz
Image Build Number: zzzz
2.记录机箱的系统正常运行时间,显示系统正常运行时间

[local]StarOS# show system uptime

System uptime: 14D 10H 24M **3.验证系统的引导配置show boot** 

[local]StarOS# show boot

boot system priority 50 \
image /flash/sftp/asr5500-AA.BB.CC.bin.SPA \
config /flash/test\_config.cfg

boot system priority 51  $\setminus$ 

image /flash/sftp/asr5500-AA.CC.CC.bin.SPA \
config /flash/backup\_config.cfg

boot system priority 52 \
image /flash/asr5500-AA.BB.CC.bin.SPA \
config /flash/one\_more\_config.cfg

#### 4.保存当前配置保存**配置**

[local]StarOS# save configuration /flash/<current\_filename.cfg> -re 5.收集支持详细信息,以便将来分析,将支持详细信息显示到文件

[local]StarOS# show support details to file /flash/sftp/support-before-<date> compress 6.同步文件系统文件系统同步所有

[local]StarOS# filesystem synchronize all 7.根据需要执行其他系统运行状况检查。

### 先决条件 — ICSR运行状况检查

在两个机箱上都执行这些步骤,以确保它们运行正常,并准备好在发生故障切换时接收流量。

1.登录主用和备用机箱以验证其机箱状态: show srp info

2.验证会话数是否正确 show srp checkpoint statistics | grep sessmgrs

3.验证会话恢复是否处于"准备恢复"状态 show session recovery status verbose

4.验证SRP配置。如果机箱的状况正常,请对活动机箱执行切换验证:

[local]ASR5K# srp validate-configuration
# should get no output
[local]ASR5K# srp validate-switchover
# should get no output
[local]ASR5K# show srp info
# should get no config errors and ready for switchover

### 在非ICSR场景中修改IP池

这些步骤包括非ICSR节点的IP池修改。请验证要修改的上下文名称和池名称。

1.占线IP池

[local]StarOS# config
[local]StarOS(config)# context <context-name>
[local]StarOS(config-ctx)# busyout <ip or ipv6> pool name <ip pool name>
检查端口显示busyout show ip pool summary或show ipv6 pool summary

2.从池中清除剩余的订用程序使用本地情景。

[local]StarOS1# show subscribers summary ip-pool pool name> | grep -i total

Total Subscribers: 31252 检查与idle\_time大于3600秒的连接的用户数。

[local]StarOS# show subscribers summary ip-pool <pool name> idle-time greater-than <seconds> 可以同时清除所有用户,也可以按间隔清除用户。

# clear subscribers ip-pool <pool name>

# clear subscribers ip-pool <pool name> idle-time greater-than <seconds> pace-out-interval
<seconds>

3.执行IP池配置更改。

4.禁用池上的忙。

[local]StarOS# config [local]StarOS(config)# context <context-name> [local]StarOS(config-ctx)# no busyout <ip or ipv6> pool name <ip pool name>

### 在ICSR方案中修改IP池

注意:修改IP池的所有活动都应复制到地理冗余机箱中。

确保在两个ICSR机箱中也计划并执行任何更改。 此处的基本映像是指H1为主机箱,H2为后机箱的 ICSR对。

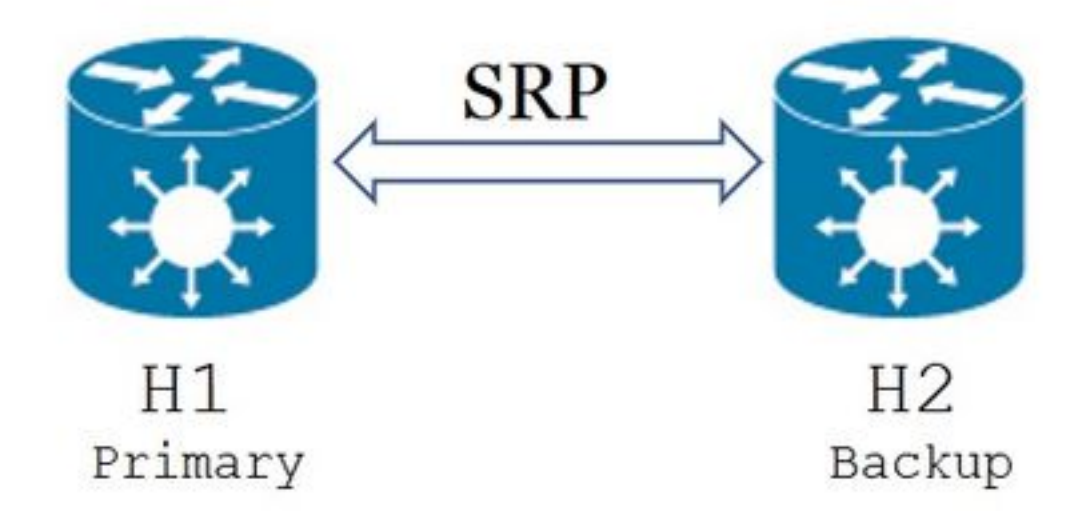

1.确认H2处于备用状态,H1处于活动状态。在H2上,发出命令show srp info。 您应将机箱状态视为备用,将其对等设备视为主用

Chassis State: Standby Peer State: Active 2.在H1上禁用SRP链路。可在本地或在交换机/路由器端完成。 如果是本地的,则从SRP上下文**使用show ip int sum**命令来确定SRP端口,如以下示例所示。请注 意SRP端口和VLAN ID(如后所需),然后执行以下步骤:

#### 删除SRP接口到端口绑定:

[local]StarOS# config [local]StarOS(config)# port ethernet <SRP-port> [local]StarOS(config-port-5/10)# vlan <SRP-vlan> [local]StarOS(config-port-5/10)# no bind interface <SRP-interface-name> SRP [local]StarOS(config-port-5/10)# end

3.确保H1和H2都处于活动状态,**显示srp信息** 您应将两个机箱都视为活动

Chassis State: Active 4.修改H2上的IP池。

5.在路由器和防火墙(连接到H2)上更改相关路由映射,以匹配网关上修改的池和子网掩码。如果 仅对IP池参数进行更改,则可跳过此步骤。如果要更改IP池大小(子网)、编号(新编址)或下一 跳(路由),则必须对连接的设备进行适当的更改。 注意:如果BGP对等路由器上未进行相关路由映射更改,则不会获知IP池路由。

#### 6.检查H2上已修改池的状态

[local]StarOS# context <context-name>
[context]StarOS# show ip pool
[context]StarOS# show ip pool wide
[context]StarOS# show ipv6 pool
7.检验H2是否正在将修改的IP池路由通告给其BGP对等体(如果需要)。

[local]StarOS# context <context>
[context]StarOS# show ip bgp neighbors <IPv4 or IPv6 address> advertised-routes
8.检验BGP对等路由器是否已获知修改的IP池路由(如果需要)。

#### 9.在H1上启用SRP链路。此处需要先前捕获的有关SRP接口名称、端口和VLAN的信息。

#### 规范化SRP接口到端口绑定:

[local]StarOS# config
[local]StarOS(config)# port ethernet <SRP-port>
[local]StarOS(config-port-5/10)# vlan <SRP-vlan>
[local]StarOS(config-port-5/10)# bind interface <SRP-interface-name> <context with SRP>
[local]StarOS(config-port-5/10)# end
10.确保H2处于备用状态,H1处于活动状态。在H2上,发出命令show srp info

您应将机箱状态视为备用,将其对等设备视为主用

Chassis State: Standby Peer State: Active

11.等待20分钟并验证会话是否已同步。

- 在H2上: show srp checkpoint statistics确认当前呼叫恢复记录和当前预分配呼叫匹配。
- 在H1上:**show subscribers sum connected-time大于60,确**认Total Subscribers**和Active**是否 匹配。

12.从H1检验切换验证状态后,执行切换(从H1到H2)。

在H1上:**srp validate-switchover和**show srp **info | grep "上次验证切换状态"** 如果SRP的状态为"已为切**换做好准备**",则继续切换。

**注意:**在完成所有运行状况检查之前,不进行切换

在H1上:# srp initiate-switchover

13.确保H2处于活动状态,H1处于备用状态。

#### 在H2上:show srp info

您应将机箱状态视为备用,将其对等设备视为主用

Chassis State: Active Peer State: Standby 14.测试H2上修改的IP池。确保连接到此池的用户能够访问所有服务。

15.在H2上禁用SRP链路。可在本地或在交换机/路由器端执行。 如果是本地的,则从SRP上**下文 使用**show ip int sum命令进行配置 从SRP端口发出,如本示例所示。请注意SRP端口和VLAN ID,因为稍后需要它,并执行以下步骤

#### 删除SRP接口到端口绑定:

[local]StarOS# config
[local]StarOS(config)# port ethernet <SRP-port>
[local]StarOS(config-port-5/10)# vlan <SRP-vlan>
[local]StarOS(config-port-5/10)# no bind interface <SRP-interface-name> SRP
[local]StarOS(config-port-5/10)# end
16.确保H1和H2都处于活动状态。show srp info

您应将两个机箱都视为活动。

Chassis State: Active 17.修改H1上的IP池。

18.在路由器和防火墙(连接到H1)上更改相关路由映射,以匹配网关上修改的池和子网掩码。如 果仅对IP池参数进行更改,则可跳过此步骤。如果要更改IP池大小(子网)、编号(新编址)或下 一跳(路由),则必须对连接的设备进行适当的更改。

#### **注意:**如果BGP对等路由器上未进行相关路由映射更改,则不会获知IP池路由。

#### 19.检查H1上已修改池的状态。

[local]StarOS# context <context-name>
[context]StarOS# show ip pool
[context]StarOS# show ip pool wide
[context]StarOS# show ipv6 pool
20.如果需要,验证H1是否将修改的IP池路由通告给其BGP对等体。

21.检验BGP对等路由器上是否已获取修改的IP池路由(如果需要)。

22.在H2上启用SRP链路。此处需要先前捕获的有关SRP接口名称、端口和VLAN的信息。

规范化SRP接口到端口绑定:

[local]StarOS# config [local]StarOS(config)# port ethernet <SRP-port> [local]StarOS(config-port-5/10)# vlan <SRP-vlan> [local]StarOS(config-port-5/10)# bind interface <SRP-interface-name> <context with SRP> [local]StarOS(config-port-5/10)# end 23.确保H1处于备用状态,H2处于活动状态。在H1上,发出命令show srp info

您应将机箱状态视为备用,将其对等设备视为主用。

Chassis State: Standby Peer State: Active

24.等待20分钟并验证会话是否已同步。

在H1上:**show srp checkpoint statistics**确认当**前呼叫恢复记**录**和当前预分配呼**叫匹配。 在H2上:**show subscribers sum connected-time大于60,确**认Total Subscribers**和Active**是否匹配 。

25.从H2检验切换验证状态后,执行切换(从H2到H1)。

在H2上:**srp validate-switchover和**show srp **info | grep "上次验证切换状态"** 如果SRP的状态为"已为切**换做好准备**",则继续切换。

**注意:**在完成所有运行状况检查之前,请勿切换。

在H2上:# srp initiate-switchover

26.确保H1处于活动状态,H2处于备用状态。

在H1上:**show srp info** 您应将机箱状态视为备用,将其对等设备视为主用。

Chassis State: Active Peer State: Standby 27.测试H1上修改的IP池。确保连接到此池的用户能够访问所有服务。

# 发布活动

在完成所有IP池更改并呼叫测试成功后,继续保存新的配置更改。

1.验证系统的引导配置show boot

[local]StarOS# show boot

boot system priority 50 \
image /flash/sftp/asr5500-AA.BB.CC.bin.SPA \
config /flash/test\_config.cfg

boot system priority 51 \
image /flash/sftp/asr5500-AA.CC.CC.bin.SPA \
config /flash/backup\_config.cfg

boot system priority 52 \
image /flash/asr5500-AA.BB.CC.bin.SPA \
config /flash/one\_more\_config.cfg

#### 2.保存当前配置保存配置

[local]StarOS# save configuration /flash/<new-filename.cfg> -re -no
3.更改引导优先级,以便在重新加载机箱时加载新配置。引导系统优先级

[local]StarOS# config
[local]StarOS(config)# boot system priority <n-1> image /flash/<image-file-name>.bin config
/flash/<new-filename.cfg>.cfg
[local]StarOS(config)# end
4.同步文件系统 文件系统同步所有

[local]StarOS# filesystem synchronize all -no 5.收集活动后支持详细信息,以供将来分析 向文件显示支持详细信息。

[local]StarOS# show support details to file /flash/sftp/support-after-<date> compress 6.根据需要执行其他系统运行状况检查。

### 删除/添加IP池

上述步骤不涉及使用SRP添加/删除IP池的场景。

• 要删除IP池,请执行以下操作:

如上所示中断SRP连接。在SRPConDown之后,删除两个机箱上的IP池。

- 要添加IP池,请执行以下操作:
- 1. 如上所示中断SRP连接。
- 2. 在SRPConDown之后,在两个机箱上添加IP池。

已知错误

Failure: session managers in GR PActv State

当发送清除订用**户且**ICSR未完成同步或SRP连接关闭时,会报告错误。 这是预期错误,因为 主用机箱和备用机箱之间的同步和/或连接未完成或断开,节点无法清除订用程序,应拒绝 clear命令。

Failure: Old VRF/Pool Information still persistent, clearing sessions still in progress. Please wait

验证正在与show ip pool address pool-name <name> used一起使用的IP。注意,这是一个特 定于上下文的命令。

强制清除并删除池 — no ip|ipv6 pool <pool\_name> force-cleanup 重新添加IP池。